# ATS Register ผ่านช่องทาง ATM

# บมจ. หลักทรัพย์ใอร่า (Code20056)

#### 1. ระบุรหัสผ่าน 4 หลัก

| here |
|------|
|      |
|      |
| 770  |
|      |

#### 3. เถือก สมัครหักบัญชีเงินฝาก/Account Registration

## 2. ເລືອกบริการ อื่นๆ

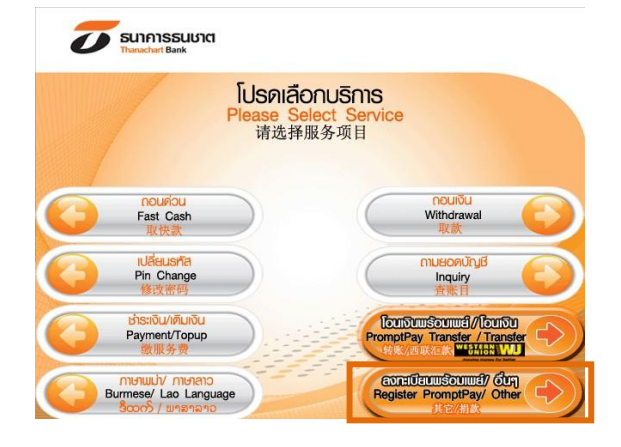

4. อ่านเงื่อน ใงและเลือก ยืนยันการทำรายการ

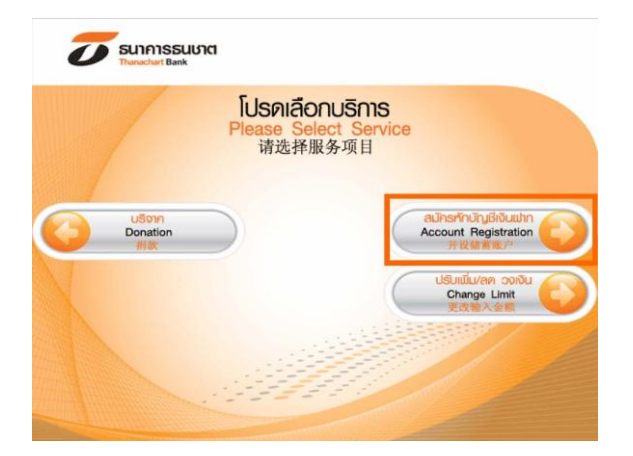

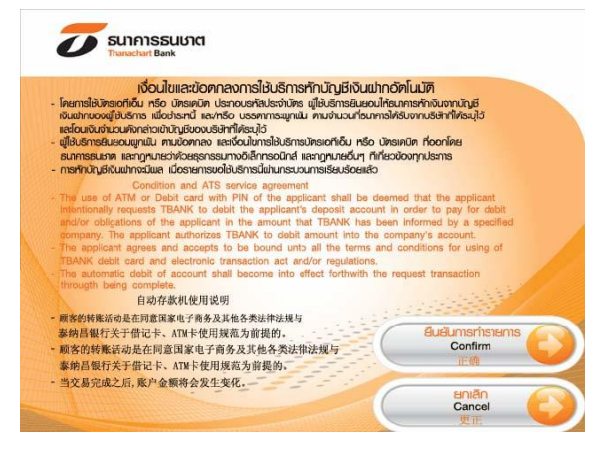

6. ระบุ Code 20056 เถือก ยืนยัน

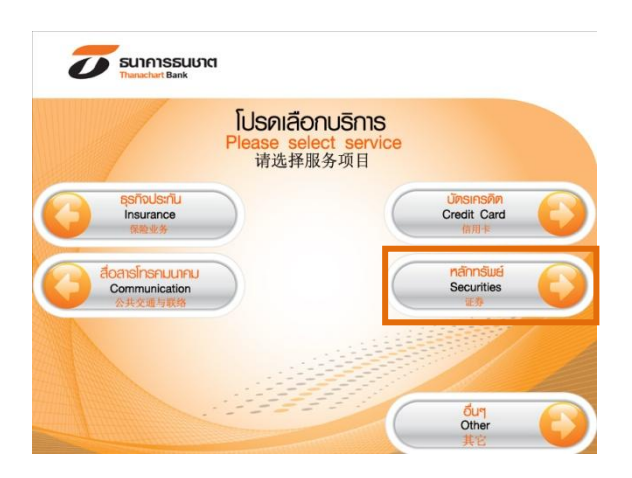

5. เลือก หลักทรัพย์ / Securities

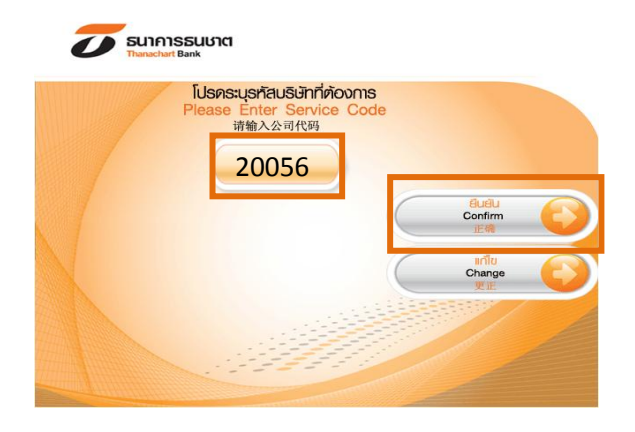

### 7. ระบุหมายเลขบัญชีที่ต้องการ

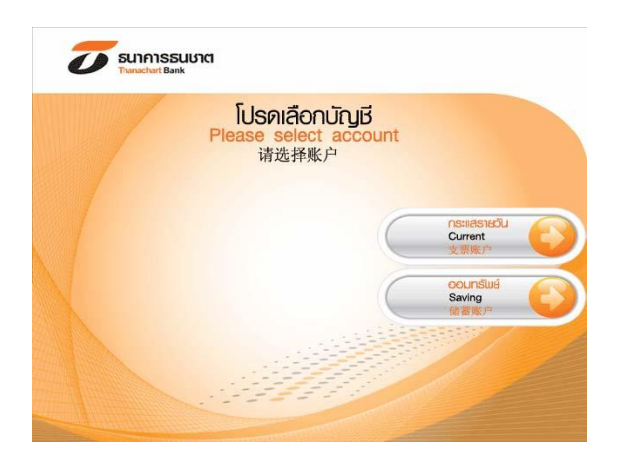

9. ระบุ เลขที่บัญชีลูกค้า (Ref.2) เลือก ยืนยัน

### 8. ระบุ เลขที่บัตรประชาชน (Ref.1) เลือก ยืนยัน

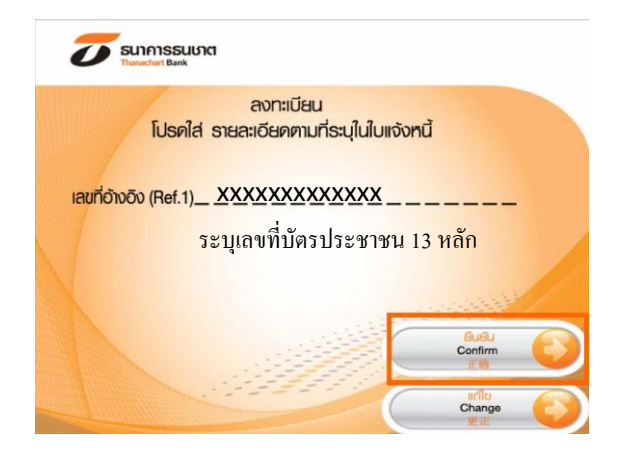

ระบุ หมายเลขโทรศัพท์เคลื่อนที่
เลือก ถูกต้อง เพื่อทำรายการต่อ

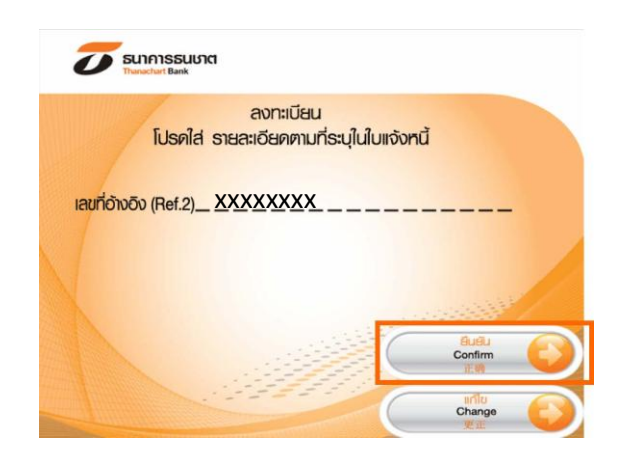

ระบบที่แสดงรายละเอียดการทำรายการ
เลือก ถูกต้อง

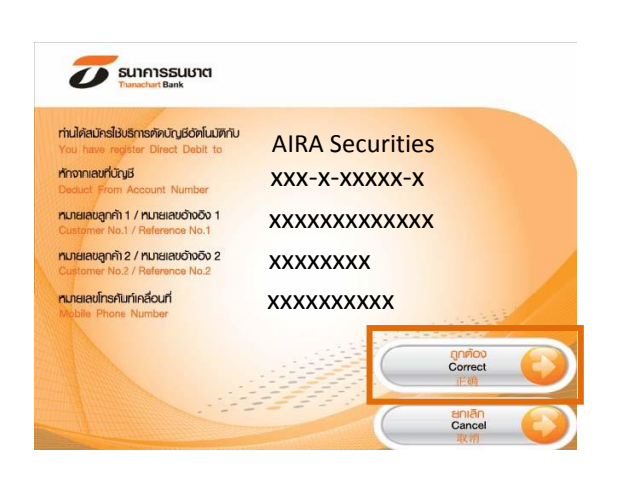

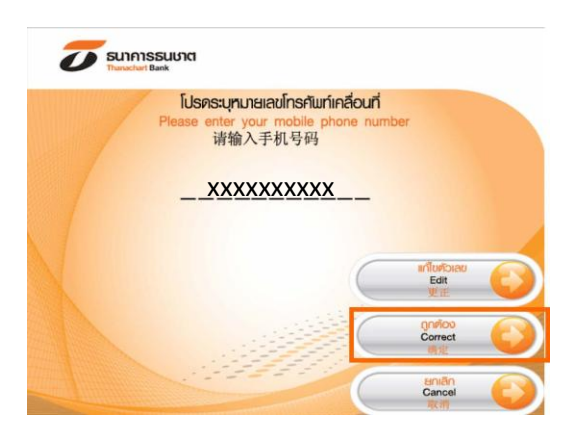

12. ระบบแสดงหน้าจอเมื่อทำรายการสำเร็จ

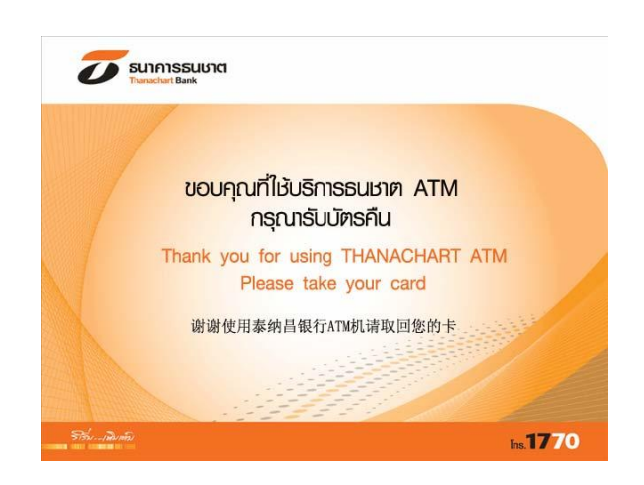